### Export the NY CIPS File

Last Modified on 12/08/2020 7:04 pm

We have worked with the State of New York to create a file that maps to the CACFP <sup>CST</sup> Information and Payment System (CIPS). This allows New York sponsors to export their child data from Minute Menu HX and upload it directly to the state CIPS website.

For more information about this feature, see the CIPS Manual and the State of New York's Release Notes.

# **Before You Begin**

To use this feature, you must do the following:

- Enable the G.011 Alternate Child ID preference.
- Enter the CIPS Participant ID into the Alternate Child ID box in the Child Information window.

#### Enabling the G.011 Alternate Child ID Preference

If you do not enable this preference, the Alternate Child ID box does not display in the Child Information window.

- 1. Click the Administration menu and select Sponsor Preferences. The Sponsor Preferences window opens.
- 2. Click the Select the Category to Move To drop-down menu and select G. Child Info Child Tab.
- 3. Check the box next to **011 Display Alternate Child ID**. This is the last preference under the G. Child Info Child Tab heading.
- 4. Click the Select Setting drop-down menu, and select Y.
- 5. Click Save.

#### Entering the CIPS Participant ID Into the Alternate Child ID Box

Now, enter the child's CIPS Participant ID in the Alternate Child ID box in the Child Information window.

- 1. Click the Providers menu and select Child Information. The Child Information window opens.
- 2. Click the **Provider** drop-down menu and select a provider.
- 3. Click the Child drop-down menu and select the child to edit.
- 4. In the Child tab, click the Alternate Child Id box and enter the child's CIPS Participant ID.

|                                                                                           | Select Provider:       Provider:       Active         Active         Active |                                                                                   |                                                                                                    |                                                                      | ]            |
|-------------------------------------------------------------------------------------------|----------------------------------------------------------------------------------------------------|-----------------------------------------------------------------------------------|----------------------------------------------------------------------------------------------------|----------------------------------------------------------------------|--------------|
| Select Child: —<br>Enrolled                                                               | ·                                                                                                    | Child:                                                                            | exandra 4 💌                                                                                               | Enroll Child                                                         | ]            |
| Child                                                                                     | Parent                                                                                                    | Schedule                                                                          | Special                                                                                                   | Rules                                                                | )            |
| *First Name:<br>*Date of Birth:<br>Address:<br>City:<br>Gender:<br>*Ethnicity:<br>V Hispa | Alexandra 06/05/2018  Age: Female Alexandra Age: Age: Age: Age: Age: Age: Age: Age:                                                                                                    | Middle Initial:<br>0y 8m<br>State<br>*Child's Relation to Pr<br>ispanic or Latino | *Last Name: Moody<br>Stat<br>: CA V Zip Code:<br>rovider: Not Related/Day<br>V Par<br>Alternate Child Id: | us: Active   se Sibling's Address  - Care Child  ticipating in CACFP | Child Number |
| *Race:<br>Amer<br>Alask<br>*Enrollment Da<br>Enrollment<br>Expiration Dat                 | ican Indian / Asian<br>a Native Asian<br>te: 08/01/2018<br>e: ///                                                                                                    | Black or Na<br>African American Pao<br>C<br>Enrollment Repo                       | tive Hawaiian / 🔽 Whit<br>cific Islander<br>Number: 4<br>hild Group: 1<br>ort Printed: 8/14/2018          | e 🗆 Not<br>Supplied                                                  |              |
| Print                                                                                     | Withdraw                                                                                                    |                                                                                   | Save                                                                                                    | Close                                                                |              |

5. Click Save.

**Note:** Double-check the child's name before exiting this window. If the child's name does not match their name in CIPS **exactly** (even if it is a middle initial that is not in CIPS), a duplicate record will be created. Correct any errors you find.

## **Preparing to Export**

Once you are ready to export the CIPS file, do the following before exporting to avoid errors:

- 1. Ensure all child names in HX match the child names in CIPS **exactly**. If a name does not match and you upload the file without correcting it, a duplicate is created. Correct any errors you find.
- 2. Double-check that all Alternate Child IDs match the appropriate CIPS Participant IDs.
- 3. Withdraw any inactive children.

# **Exporting the CIPS File**

We recommend that you export the CIPS file and upload it to CIPS monthly, as well as whenever child data changes. This ensures that your claim data matches CIPS records. Note that child data in CIPS is overwritten by the data uploaded from the CIPS file.

The exported file saves to the C:\MMHX\Sponsor\Export\ folder.

1. Click the Claims menu and select Submit Claims to the State. The Submit Claim to State dialog box opens.

- 2. Make sure that the correct claim month is selected in the Select Claim Month to Report box.
- 3. Adjust the remaining settings, as needed.
- 4. Click Export CIPS Child File. The Select Provider dialog box opens. There are three ways to export provider information:
  - To export a single provider, go to Step 5.
  - To export multiple providers, go to Step 6.
  - To select providers from a list, go to Step 7.
- 5. To export a single provider:
  - a. Select the Selected Provider option.

| 똩 Select Provider               |                      |       |                     | ×        |
|---------------------------------|----------------------|-------|---------------------|----------|
| Filter By:<br>Selected Provider | C Multiple Providers |       |                     |          |
| Select Provider:                | ▼                    | ▼ A # | Provider:<br>Select |          |
| Cancel                          |                      |       |                     | Continue |

- b. Click the Provider drop-down menu and select the provider to export.
- c. Click Continue. The report is generated. Go to Step 8.
- 6. To export multiple providers:
  - a. Select the Multiple Providers option.
  - b. Click Continue. The Provider Filter window opens.

| 똩 Provider Filter                                                                                             |                                                                                                    |                                                                                                    |                                                                                                    |
|----------------------------------------------------------------------------------------------------|----------------------------------------------------------------------------------------------------|----------------------------------------------------------------------------------------------------|----------------------------------------------------------------------------------------------------|
| Only Include data<br>✓ Status<br>✓ Active<br>✓ Hold Pending<br>© Removed Date<br>© Before<br>© After<br>↓// ↓ | a for Providers that meet a County Limit to 6 s Albany Bronx Broome Cattaraug License Type Dbl Group Exempt Exempt License | all of the criteria selected below:<br>elections<br>Albany<br>Albany<br>Altamont<br>Averill Park<br>Ballston Lake<br>Ballston Spa<br>License Date<br>Expires V Started<br>Between O Before O After | Tier<br>Tier 1 Tier 2 Tier M<br>Tier 1 Qualifying Method<br>By Effective Date : ///<br>By Income By Census<br>By School<br>Claims Submitted<br>Providers who |
| Date of Review:                                                                                               | Monitor<br>Castro, Doris(003)<br>Gresco, Anne(97)<br>Grimes, Latoya(01)<br>Gugie, MaryEllen(93)<br>Hartig, Maggie(16) ✓    | Child Enrollment Renewal Received<br>Child Enrollment Renewal Received<br>C Between C Before C After<br>CACFP Annual Renewal Date<br>Started<br>Estween C Before C After                           | Submit daims in:                                                                                                    |
| Review Due By:           02/28/2019           After                                                           | Claim Source<br>Manual Entry - Sponsor<br>Online<br>Scannable Forms - Sponsor                                              | CACFP Original Start Date                                                                                                    | In Effect During<br>Claim Month:                                                                                                    |
| Cancel                                                                                                    | Please note: If all filter options a<br>Provider who has ever participate                                                  | are unchecked, the report will print every<br>d in your Sponsorship.)                                                                                                    | Choose Providers<br>From List                                                                                                    |

- c. Set filters for the providers to include in the export. If you do not set any filters, all providers will be exported.
- d. Click Continue. The file is generated. Go to Step 8.

- 7. To select providers from a list:
  - a. Select the Multiple Providers option.
  - b. Click Continue.
  - c. Set filters, if needed.
  - d. Check the Choose Providers From List box.
  - e. Click Continue. The Choose Providers dialog box opens.

| 🎽 C   | Choose Providers |                             |                     |                         |            | ×          |
|-------|------------------|-----------------------------|---------------------|-------------------------|------------|------------|
| Filt  | er Applie        | d:                          |                     |                         |            |            |
| Activ | ve & Hold        |                             |                     |                         |            |            |
|       | M                | ove to Provide              |                     | Quid<br>Type Provider # | k Select   | hit Enter  |
|       |                  | ove to Provide              |                     | Type Provider #         | IT DOX and | inc Erreer |
|       | IA #  -          | -Select                     | <b>_</b>            |                         |            |            |
|       | Select           | #                           | Provider Name       |                         | Monitor    | ^          |
|       |                  | 9360                        | Ackert, Raquel      |                         | ML         |            |
|       |                  | 1317                        | Adrian, Andrea      |                         | DC         |            |
|       |                  | 1005                        | Ahl, Susan          |                         | DC         |            |
|       |                  | 1949                        | Aleschus, Sharrise  |                         | MH         |            |
|       |                  | 9514                        | Alessandrini, Ann   |                         | DC         |            |
|       |                  | 1554                        | Alexander, Laurie   |                         | ML         |            |
|       | 2039             |                             | Almodovar, Jessica  |                         | DC         |            |
|       |                  | 9623 Anderson, Jocelyne M   |                     |                         | ML         |            |
|       |                  | 9438 Anderson, Kelly        |                     |                         | ML         |            |
|       |                  | 9365                        | 9365 Andrew, Laura  |                         | AFG        |            |
|       |                  | 9222                        | 9222 Andrews, Sarah |                         | AFG        |            |
|       |                  | 9454                        | 9454 Baez, Betsy    |                         | AFG        |            |
|       |                  | 9314                        | 9314 Bailey, Sonja  |                         | AFG        |            |
|       |                  | 9337                        | Baker, Elizabeth    |                         | ML         |            |
|       |                  | 2121                        | Baker, Merle        |                         | AFG        |            |
|       | 9460 B           |                             | Baker, Paula        |                         | AFG        |            |
|       |                  | 1946 Baldwin, Andrea        |                     |                         | AFG        |            |
|       |                  | 9509 Baldwin, Tiffar        |                     |                         | AFG        |            |
|       |                  | 9640 Banchs-suarez, Viviana |                     |                         | DC         |            |
|       |                  | 1822                        | Baril, Donna        |                         | ML         |            |
|       |                  | 1877                        | Barker, Kimberly    |                         | MI         | ×          |
|       | Select           | All                         |                     |                         | Contin     |            |
|       | Deselec          | t All                       | Cano                | )ei                     | Continu    | e          |
|       | Provid           | er Count: 25                | 4 Providers S       | elected: 0              |            |            |

- f. Check the box next to each provider to include in the export. You can use the #, Move to Provider, and Quick Select boxes to find specific providers.
- g. Click Continue. The file is generated.
- 8. Upload the file to CIPS. For instructions, see the CIPS Manual.